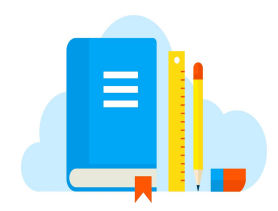

# Classroom eBooks

Thank you to SHE Parent, Jennifer Hawley, for this handout.

## **Science Work Book**

Login to your student's ClassLink and click the MCGRAW HILL icon on the homescreen.

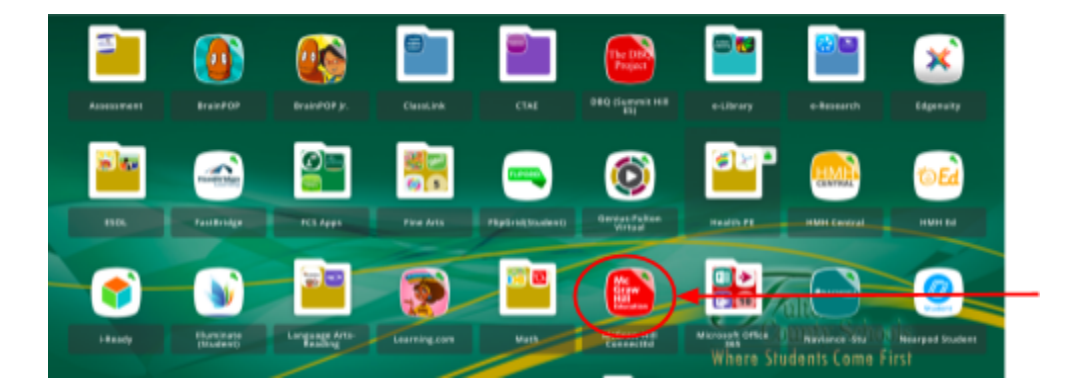

Click on the LAUNCH Button next to the science book icon.

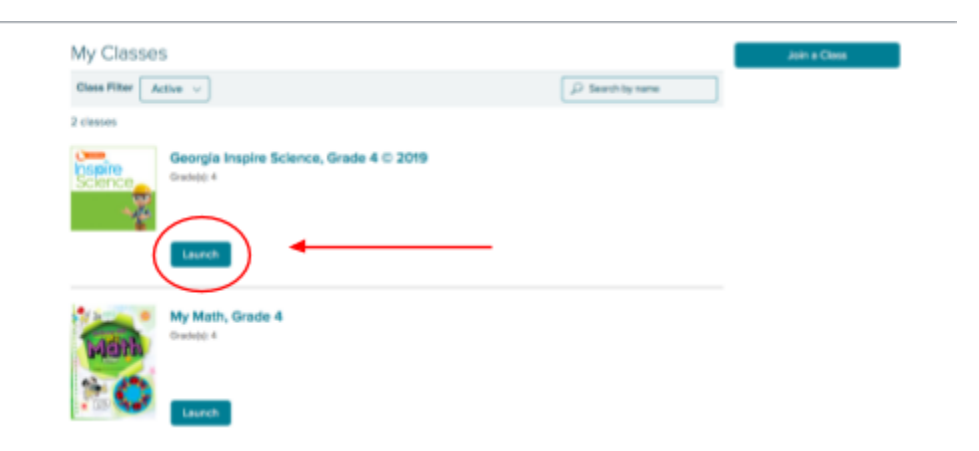

Click on **eBOOK** to open the workbook.

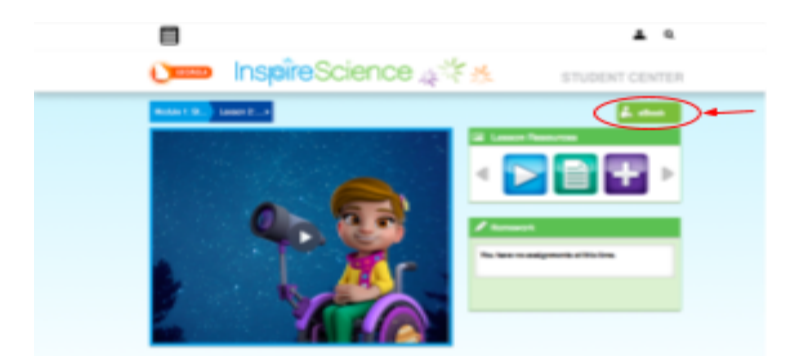

# Science Handbook (Hardcover Book)

Login to your student's ClassLink and click the MCGRAW HILL icon on the homescreen.

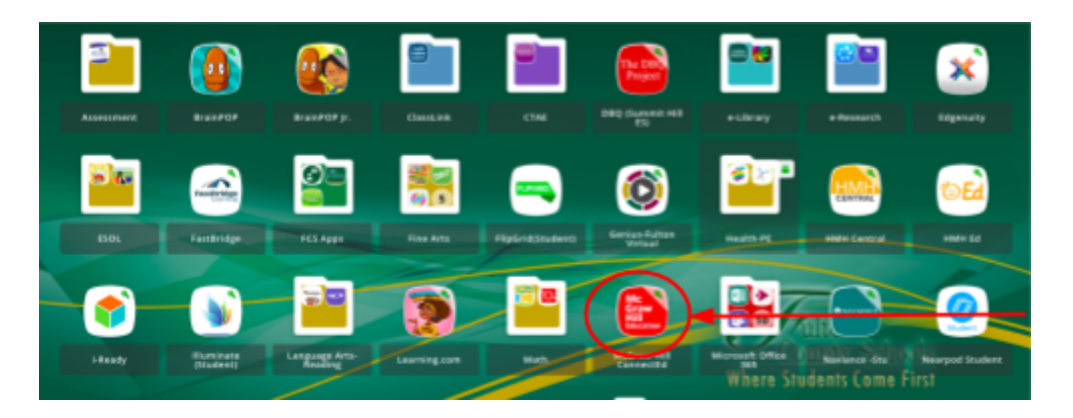

Click on the LAUNCH Button next to the science book icon.

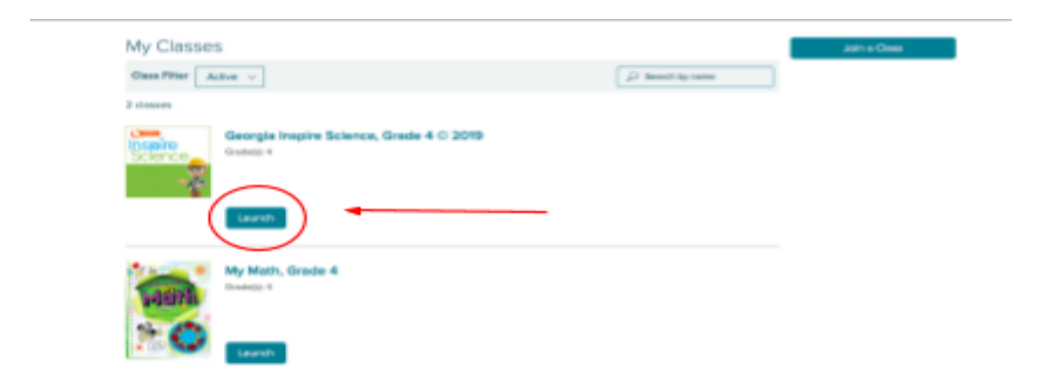

Go to the **SEARCH** icon on the top corner of the page and type **HANDBOOK**. Then Click on the **BOOK** icon.

|        |                              |                                                                                                    | Type H<br>search | andbook in the                                     |
|--------|------------------------------|----------------------------------------------------------------------------------------------------|------------------|----------------------------------------------------|
| =      |                              | $\langle$                                                                                                    | ▲ [weekel @      | >                                                  |
| 0      | 🚥 InspîreS                   | cience 🚕 🎋 🤧                                                                                                    | STUDENT CENTER   |                                                    |
| Search | h results for "handbook"     |                                                                                                    |                  |                                                    |
| 0.0    | allion (1)<br>Reductors (10) | Research and Collect                                                                                                    |                  |                                                    |
|        |                              |                                                                                                    | 0                |                                                    |
|        | •                            |                                                                                                    | > •              | Click on the book<br>icon to launch the<br>Science |
|        |                              |                                                                                                    | •                | Handbook.                                          |
|        |                              | and a state of the second second seco | •                |                                                    |
|        |                              |                                                                                                    | 0                |                                                    |
|        |                              |                                                                                                    | 0                |                                                    |

#### **Math Book**

Login to your student's ClassLink and click the MCGRAW HILL icon on the homescreen.

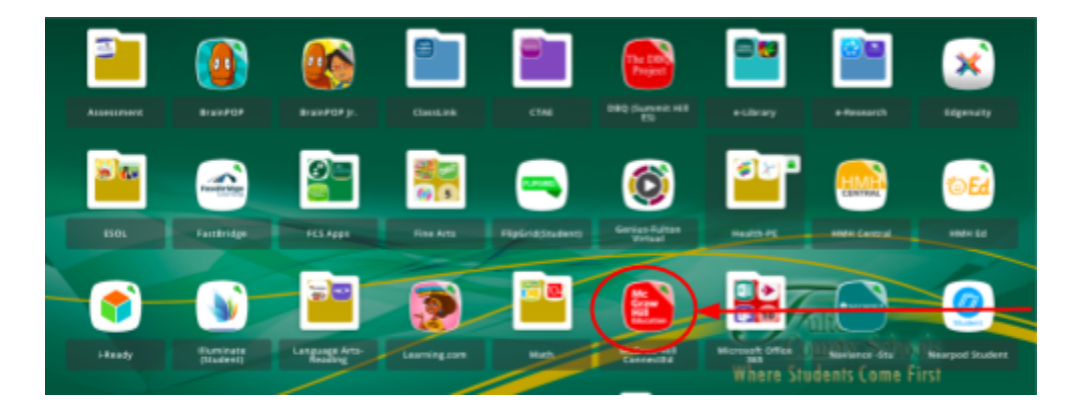

Click on the LAUNCH Button next to the math book icon.

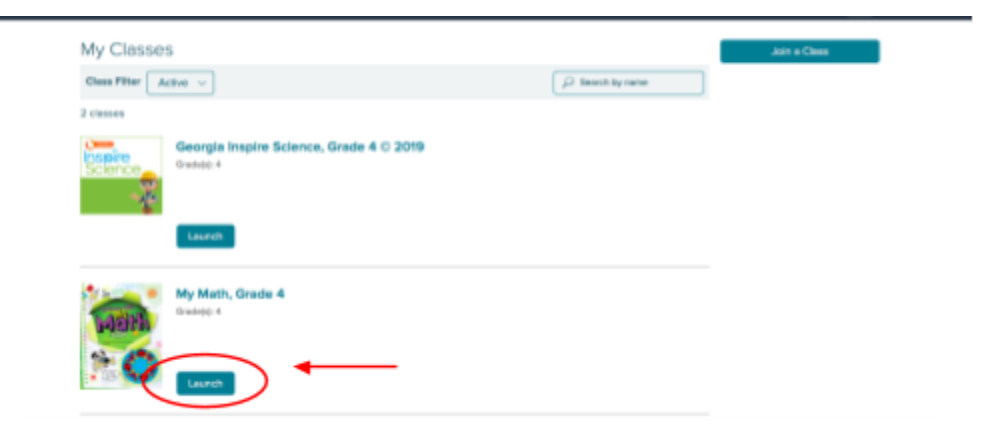

Click on **eBOOK** to open the book

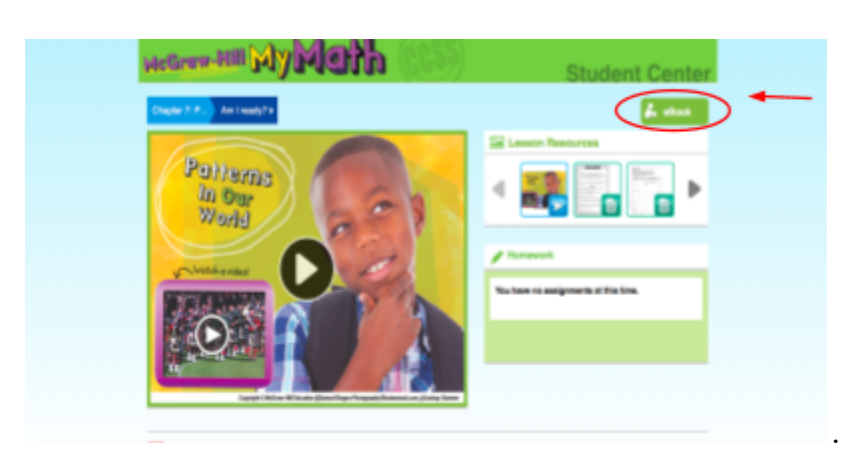

## **Social Studies Book**

Login to your student's ClassLink and click the **SOCIAL STUDIES** icon on the homescreen.

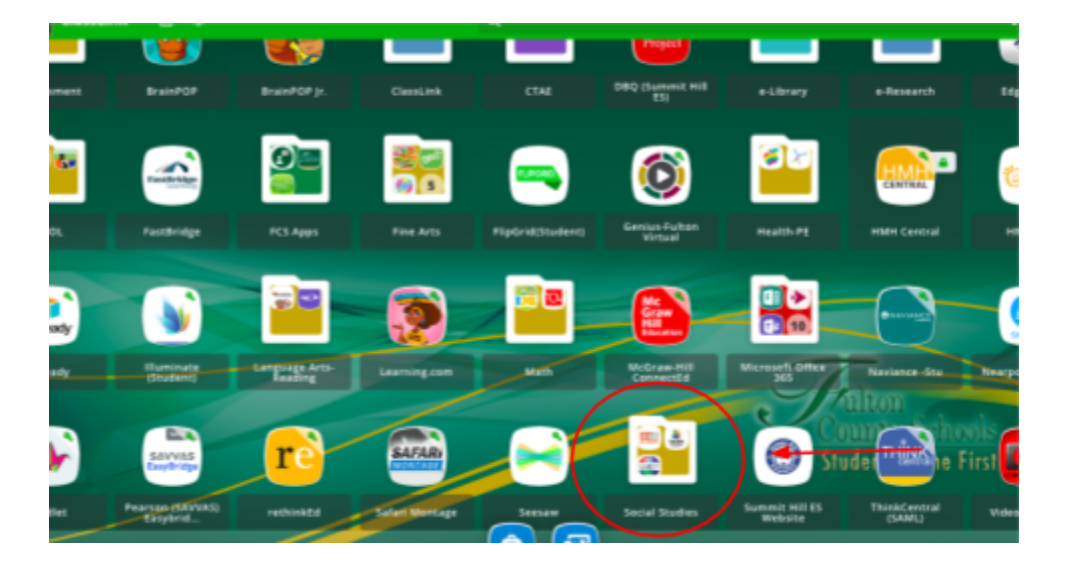

Click on the GALLOPADE icon.

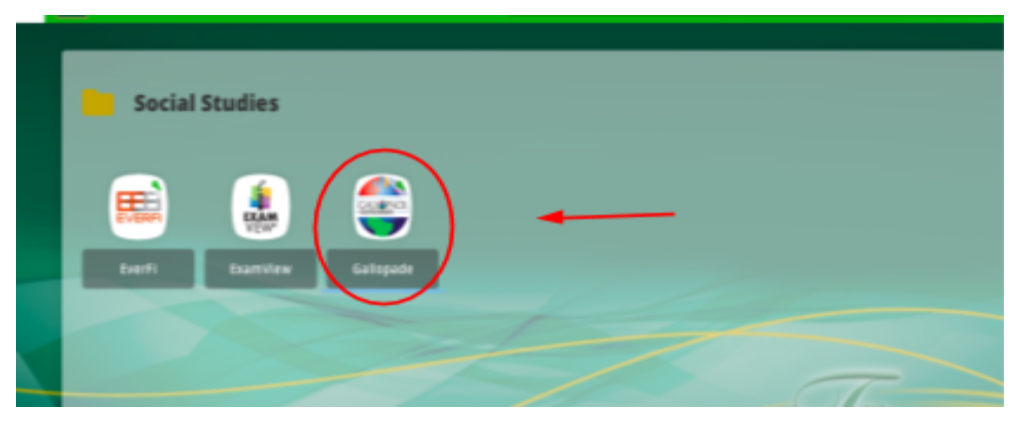

Click on **OPEN** in the **"MY BOOK"** box on the screen.

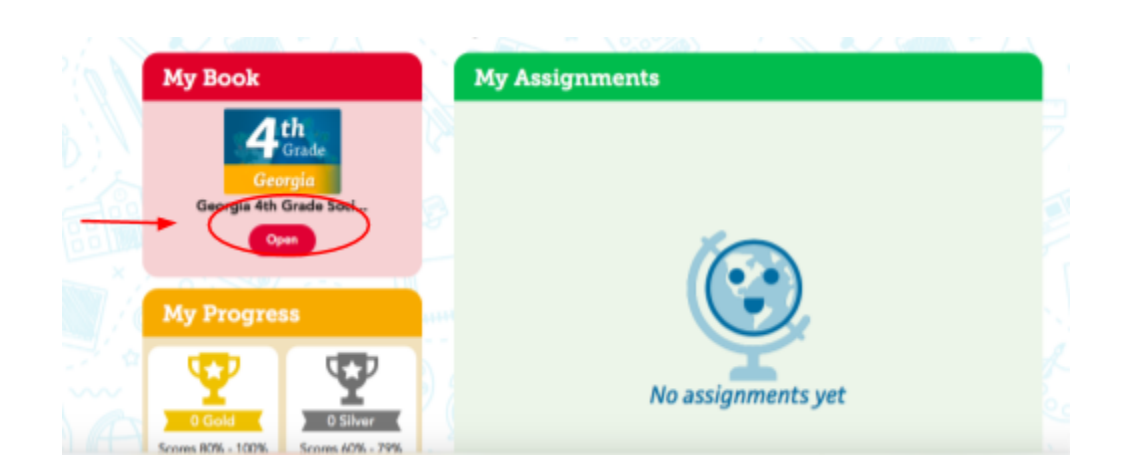